## Click, click – login quick

The following are the steps to be taken to enable you to log in to the Members Area at any time with only a couple of clicks. For purposes of illustration the screenshots are all taken using the browser **Microsoft Edge**. Other browsers do the same things but will look and act slightly differently.

**Step 1.** From the desktop open your browser by clicking on the icon at the bottom left of the screen.

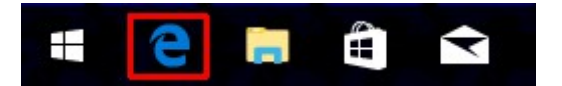

Step 2. In your browser's address bar type in https:/www.theramblers.ie/members-area/

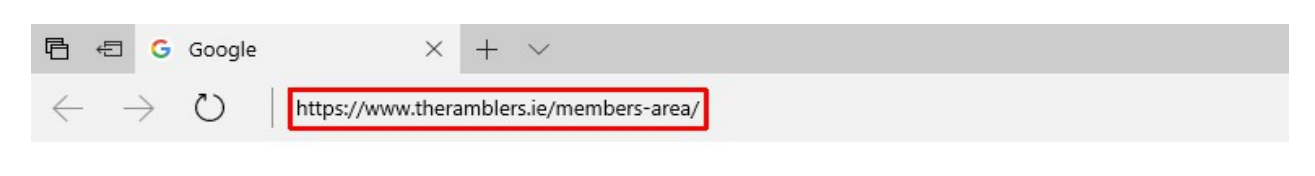

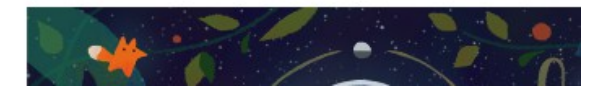

and press the Enter/Return key. You will see the screen shown below.

Note. There is a link to Help for members

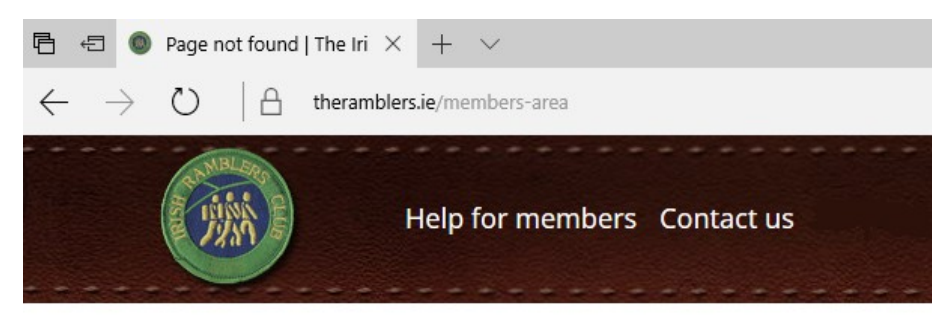

The page you are looking for does not exist or is for registered members only.

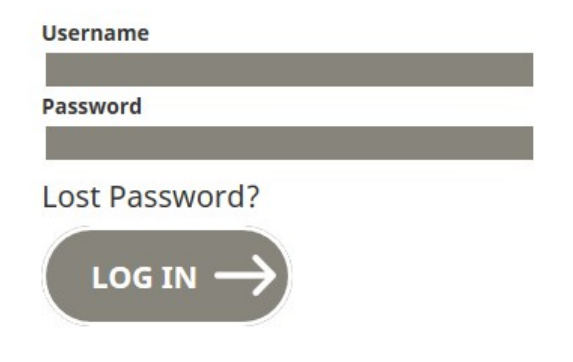

## Step 3.

- i. If the Username field does not already contain it type in your Username/Email address
- ii. Clear the Password field of any dots and type in your Password\*\*

The page you are looking for does not exist or is for registered members only.

| Username              |   |
|-----------------------|---|
| paulobrien@gmail.com  |   |
| Password              |   |
| •••••                 | 0 |
| Lost Password?        |   |
| $\log in \rightarrow$ |   |

**\*\*** If you don't have your password click on **Lost Password ?** and follow the instructions in **Changing your password** which you'll find in **Help for members**.

When you get the message **Your password has been reset don't** click on <u>Log in</u> – instead close the browser and restart the steps of this guide from Step 1.

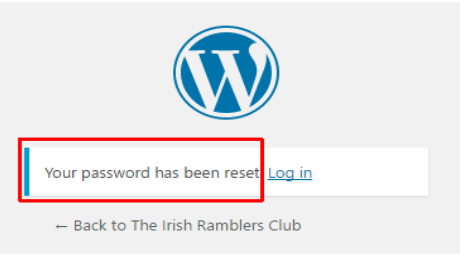

Note: If you get this message your password has been reset. There is no point in resetting it again.

Step 4. With your login details set up click on LOG IN and you will be in the Members Area

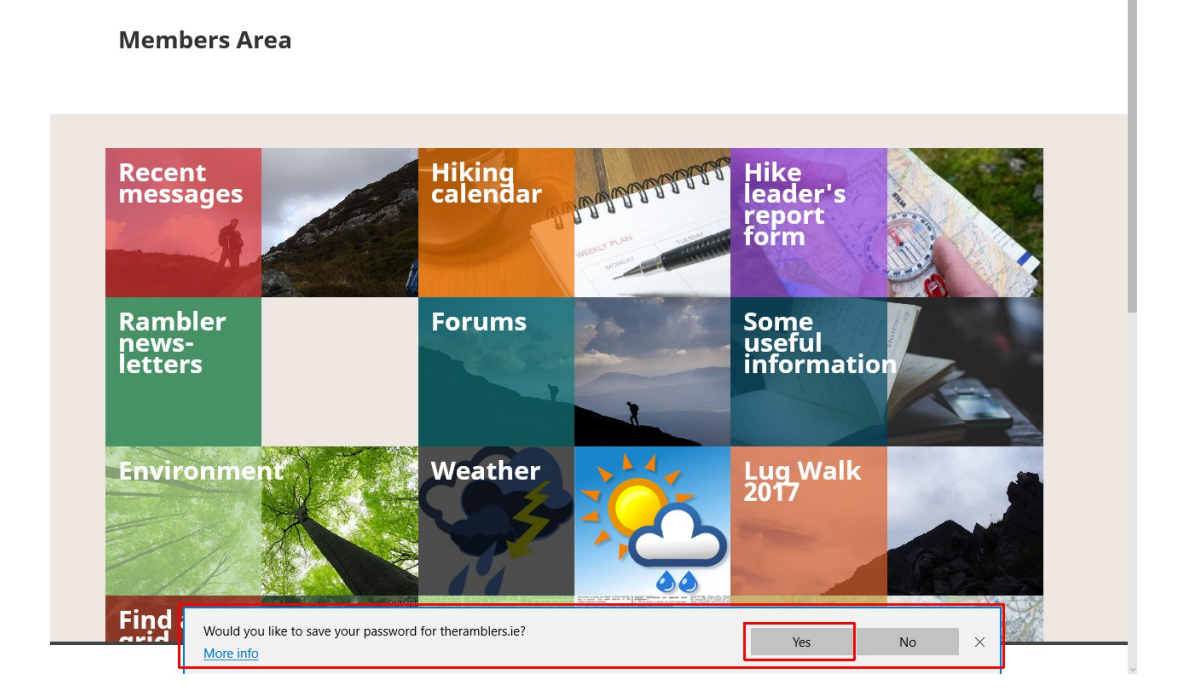

**Step 5.** Look for the message asking if you would like your browser to remember/save your password and click on **Yes**. This message will be at the top/bottom of the screen depending on your browser [see **Saving your password** in **Help for members**]

This ensures that the next time you log in the Username/Password fields will have been prepopulated/autofilled with your details [as shown in Step 3 above] so that no typing in is needed. Just click on **Log In** 

## **Step 6.** Now to **bookmark** the Members Area page i.e. to put it onto the **Bookmarks/Favourites bar**

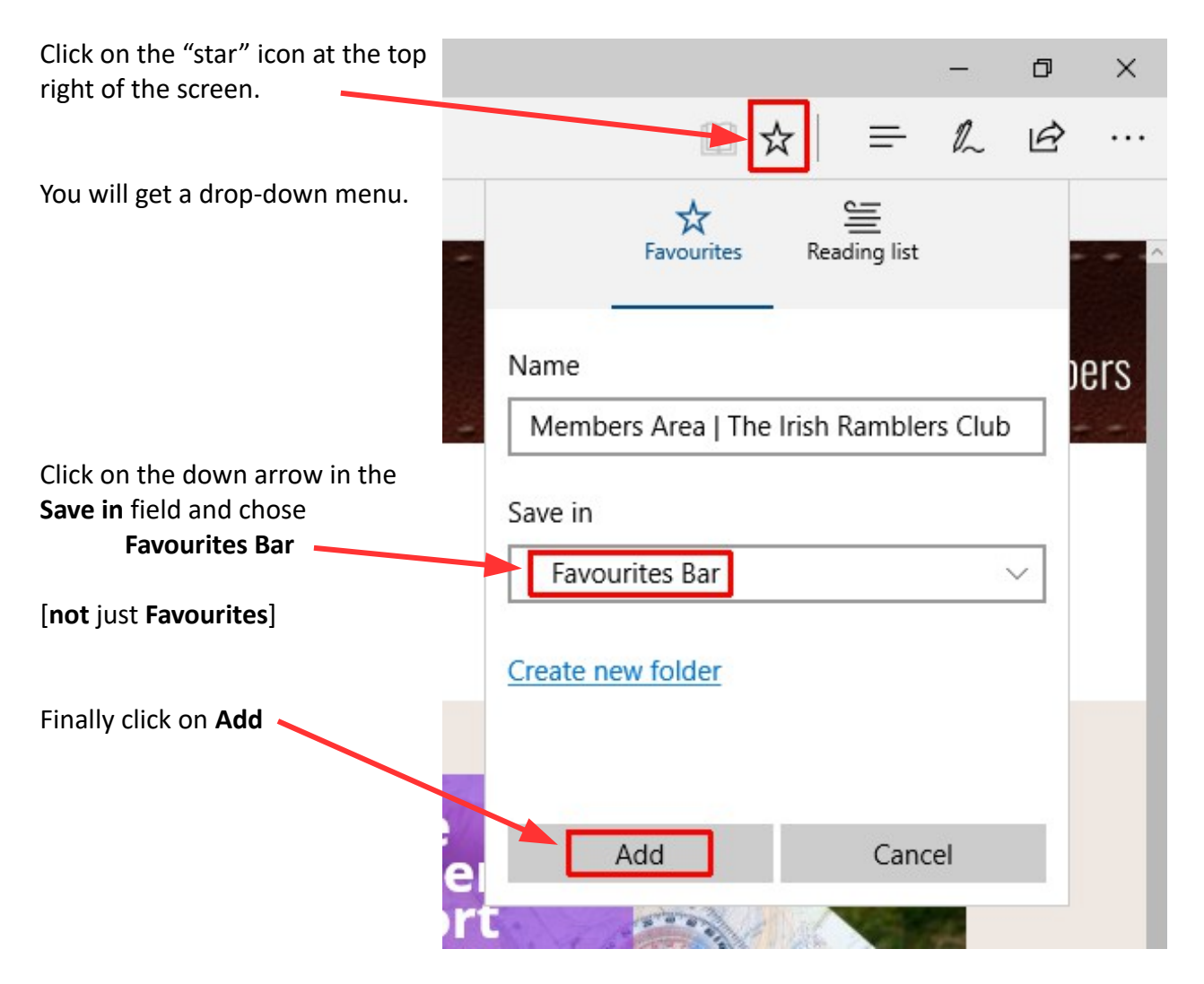

This will close the drop-down menu.

If you don't see any change to your screen it's probably because your **Bookmarks /Favourites bar** is not showing.

You can toggle between showing/hiding this bar by pressing **Ctrl - Shift - B** [**Ctrl - upper case B**] that is by holding down both the Ctrl and Shift keys and then pressing B.

| Now you should see a new bar at<br>the top of the screen with<br><b>Members Area ¦ The</b><br>showing. | ß                  | Ð                                                                               | 0 | Membe | ers Area | The Iris $	imes$ | + | $\sim$ |  |
|----------------------------------------------------------------------------------------------------|--------------------|---------------------------------------------------------------------------------|---|-------|----------|------------------|---|--------|--|
|                                                                                                    | $\leftarrow$       | $\leftarrow$ $\rightarrow$ $\circlearrowright$ $ $ $\ominus$ theramblers.ie/mem |   |       |          | mbers-are        | a |        |  |
|                                                                                                    | Members Area   The |                                                                                 |   |       |          |                  |   |        |  |

The procedure for other browsers can be found in **Bookmarking the Members Area** in **Help for members** 

In future, with your browser open, you can access the Members Area with just two clicks.

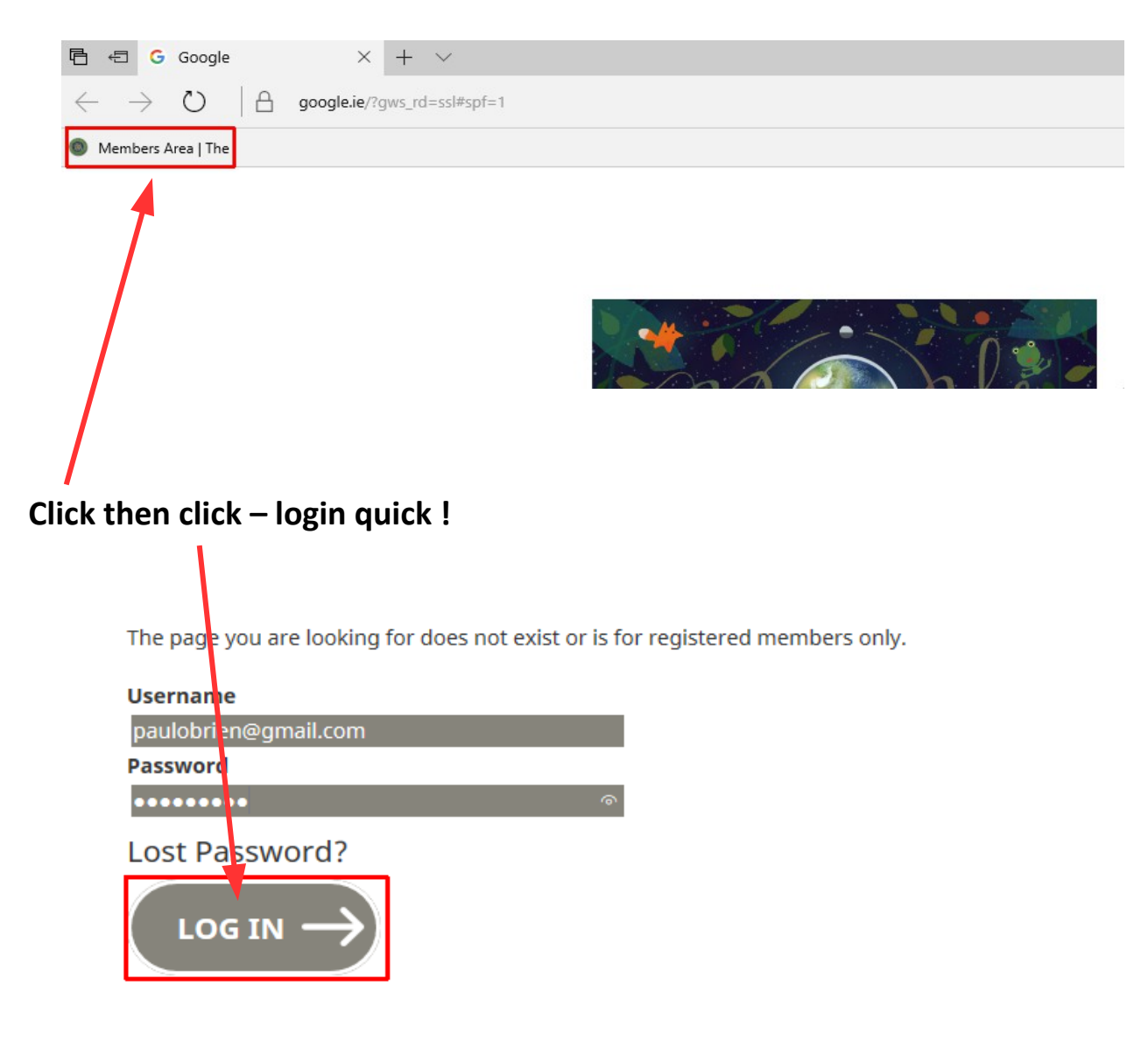